## 

## CWRU Child Care Service Reservations Using the MINDBODY Website

1. Create a MINDBODY account. Note that our location is titled "Next Level: A One to One Fitness Studio".

| T 7 LEVEL                                                                                                    | Staff sign-in   Create account Sign<br>CLASSES CHILD CARE SERVICES MY INFO ONLINE STO                                                                                                    | n in<br>DRE                                                                                                    |
|----------------------------------------------------------------------------------------------------|----------------------------------------------------------------------------------------------------|----------------------------------------------------------------------------------------------------|
| Next Level: A One to Or<br>Online Store & Schedule                                                                                                    | ne Fitness Studio<br>er                                                                                                    | Create your account                                                                                                    |
| Log in as Bryn Fazio Mota                                                                                                    | Not Bryn??                                                                                                    | in either location                                                                                                    |
| Sign In                                                                                                    | create an Account                                                                                                    |                                                                                                    |
| Welcome back. Use your email and password to be a series of the series of the series o | New here? Let's get started with your email.  Email Next >                                                                                                    |                                                                                                    |
|                                                                                                    | T > LEVEL         D ONE FITNESS STUDIO         Next Level: A One to Or         Online Store & Schedule         Image: Comparison of the second stress of the second stress of the second stre | DONE FITNESS STUDIO<br>CLASSES CHILD CARE SERVICES MY INFO ONLINE STO<br>MY INFO ONLINE STO<br>AND ADD ADD ADD ADD ADD ADD ADD ADD ADD |

2. Choose the Child Care Services tab at the top and choose the date and time for your reservation. Be sure to choose the correct location (One to One or Next Level)!

|                                                        | CLASSES                                                     | CHILD CARE SERVICES MY INFO                | ONLINE STORE                             | Go to the Child ( |
|--------------------------------------------------------|-------------------------------------------------------------|--------------------------------------------|------------------------------------------|-------------------|
| Browse Appointmer                                      | nts                                                         | Today ( Day ) ( Week ) 8                   | /28/2020                                 | Services Tab      |
|                                                        | Date                                                        | F                                          | Find an Appointment                      |                   |
| Eriday 8/28/2020                                       | >                                                           | Available Time                             | unavailable Times                        |                   |
| Instructors 1-2<br>One to One Filness Cent<br>12:00 am | er                                                          | lext Level Fitness Studio                  | 12:00 am                                 |                   |
| 12:30 am<br>1:00 am<br>1:30 am                         | $\sim$ /                                                    |                                            | 12:30 am<br>1:00 am<br>1:30 am           |                   |
| 2:00 am<br>2:30 am<br>3:00 am<br>3:30 am               | Location                                                    |                                            | 2:30 am<br>3:00 am<br>3:30 am            |                   |
| 4:00 am<br>4:30 am<br>5:00 am                          |                                                             |                                            | 4:00 am<br>4:30 am<br>5:00 am            |                   |
| 5:30 am<br>6:00 am<br>6:30 am                          |                                                             |                                            | 5:30 am<br>6:00 am<br>6:30 am            |                   |
| 7.30 am<br>7.30 am<br>8.00 am<br>8:30 am               | Child Care Services                                         | Child Care Services                        | 7:30 am<br>7:30 am<br>8:00 am<br>8:30 am |                   |
| 9:00 am<br>9:30 am                                     | Child Care Services Child Care Services Child Care Services | Child Care Services<br>Child Care Services | 9:00 am<br>9:30 am                       |                   |

**3.** Choose the **reservation length of time.** Add your **child's name** in the notes section. Double check the dates and time of appointment.

| Select Appointme    | Verif                                                                                    | fy date & time        |
|---------------------|------------------------------------------------------------------------------------------|-----------------------|
|                     |                                                                                          | Choose length of time |
| Instructor          | Fitness Studio Next Level                                                                | ~                     |
| Child Care Services | 3. Child Care Services - 2 house                                                         | ~                     |
| Start time          | <ul> <li>Child Care Services- 1 hour</li> <li>Child Care Services - 1.5 hours</li> </ul> |                       |
| End time            | 3. Child Care Services - 2 hours<br>Child Care Services- 2.5 hours                       |                       |
| Date                | 5. Child Care Services - 3 hours                                                         |                       |
| Notes               | Add child's name                                                                         |                       |
|                     |                                                                                          |                       |

**4.** Choose the appropriate pricing based on income:

| Services                                                                                                 |           |
|----------------------------------------------------------------------------------------------------|-----------|
| Your reservation is almost done<br>What kind of Series or Membership would you like? Child Care Services |           |
| A. 2 Hours (Under \$50,000/year)                                                                         | \$8.00    |
| B. 2 Hours (\$50,001-\$99,999/year)                                                                      | \$14.00   |
| C. 2 Hours (\$100,000+/year)                                                                             | \$20.00 🕥 |
|                                                                                                    |           |

5. Follow the prompts to check out!